## REMINDER: Emailed to a group account. Do NOT reply using the email group account.

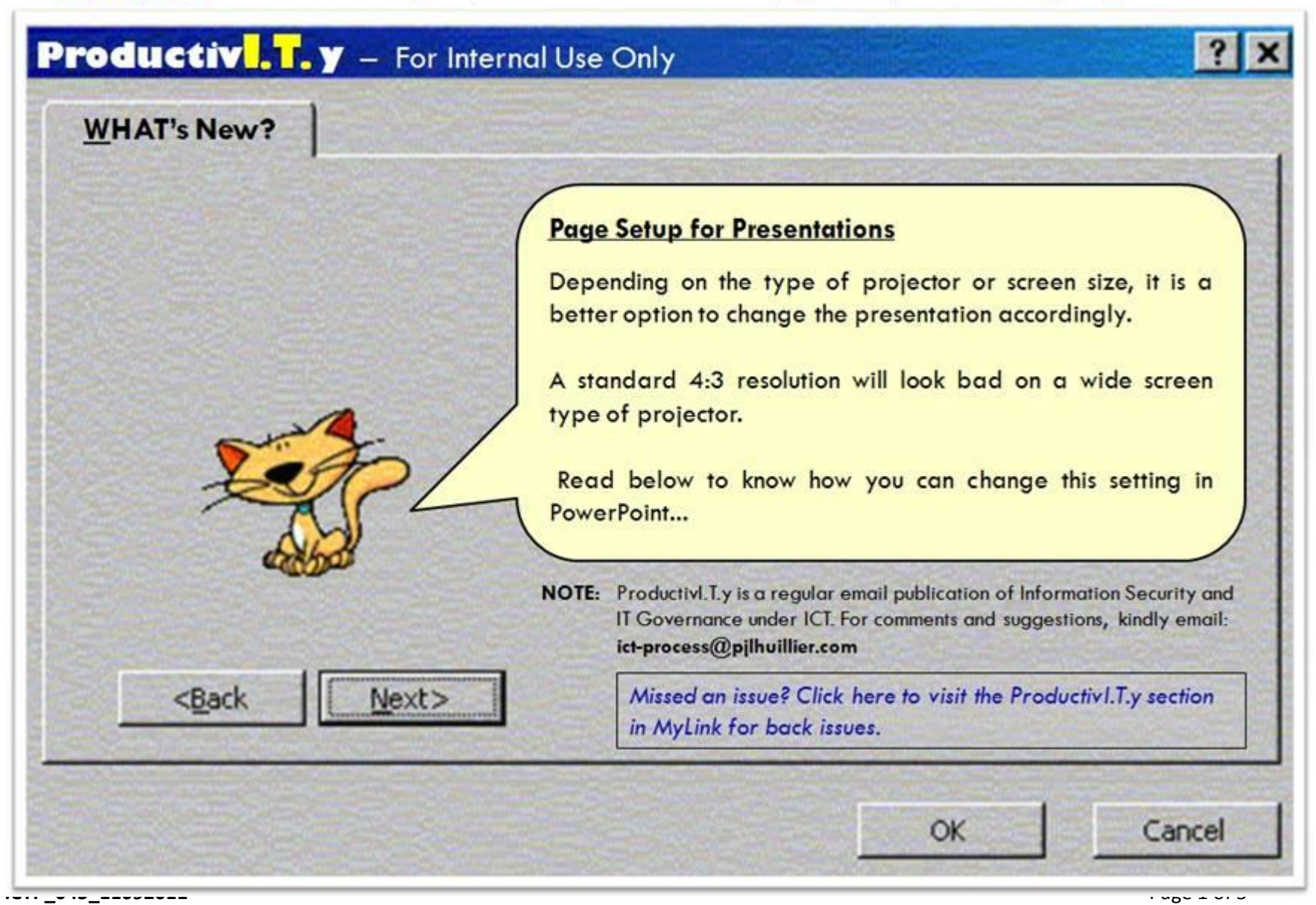

ProductivI.T.y tip 65\_(PowerPoint): Page Setup for Presentations\_11102011

## Page Setup for Presentations

1. Go to the *View* tab and click on *Slide Master*.

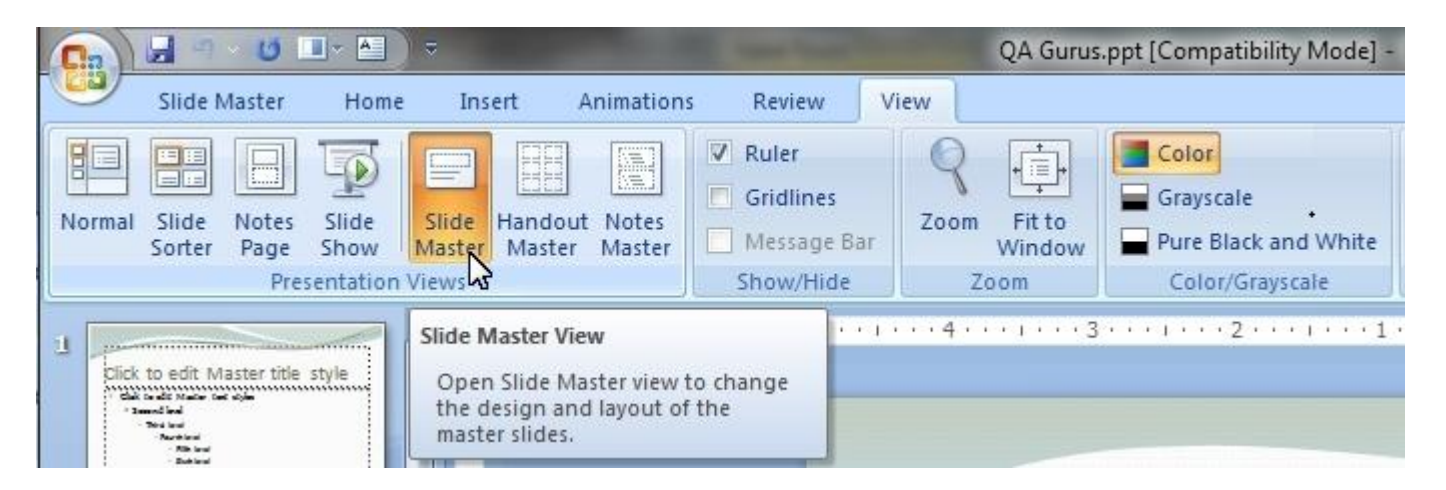

2. Click on Page Setup icon.

| iurus.ppt [Compatibility Mode] - | Microsoft PowerPoint              |                                 |
|----------------------------------|-----------------------------------|---------------------------------|
| Background Styles *              | Page Slide<br>Setup Orientation * | Close<br>Master View            |
| Background 🕞                     | Page Setup                        | Close                           |
|                                  |                                   | Show the Page Setup dialog box. |
| uez pour                         |                                   |                                 |
| titre                            | 1                                 |                                 |

3. Here you can use the available presets or customize the setting.

CUSTOM

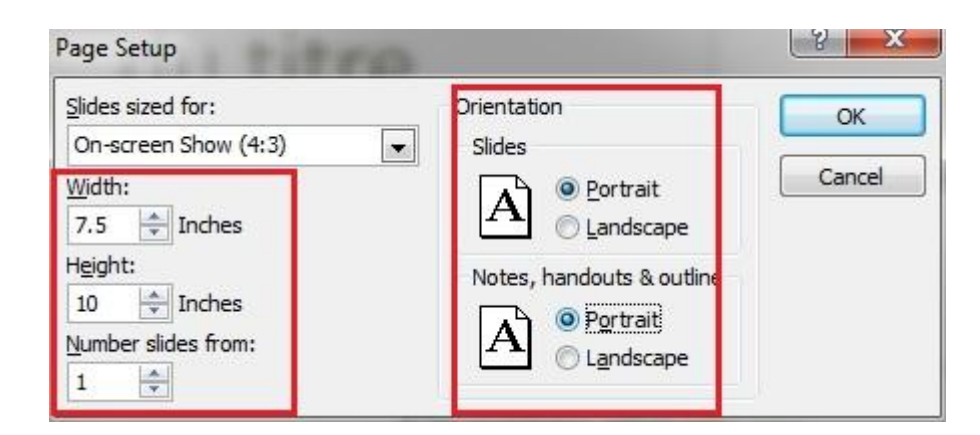

## AVAILABLE PRESETS

| Slides sized for:        | Orientation               | ОК     |
|--------------------------|---------------------------|--------|
| On-screen Show (4:3)     | Slides                    |        |
| On-screen Show (4:3)     | Portrait                  | Cancel |
| On-screen Show (16:9)    | A Landscape               |        |
| Letter Paper (8.5x11 in) |                           |        |
| Ledger Paper (11x17 in)  | Notes, handouts & outline |        |
| A3 Paper (297x420 mm)    | Portrait                  |        |
| A4Paper (210x297 mm)     | Landscape                 |        |

61 52

| Slide Size                                       | Description                                             |
|--------------------------------------------------|---------------------------------------------------------|
| 4:3 (On-screen Show)                             | Default display size for PowerPoint Presentations.      |
|                                                  | This size is used by older models of TV screens and     |
|                                                  | projectors.                                             |
| 16:9 (On-screen Show)                            | Also known as Widescreen show. This size is used        |
|                                                  | in high-definition television and is a video            |
|                                                  | widescreen standard.                                    |
| 16:10 (On-screen Show)                           | Almost similar with the 16:9 slides size. The only      |
|                                                  | difference is its ratio with the height is greater than |
|                                                  | the 16:9 slides size.                                   |
| Succeeding sizes (Letter Paper, Ledger Paper, A3 | Displayed sizes will be similar to measurements         |
| and A4 Paper, etc.)                              | indicated in the dropdown list of the Page Setup        |
|                                                  | dialog box.                                             |
|                                                  |                                                         |

Refer to the table below for the different types of resolutions/aspect ratios available in the Page Setup dialog box.